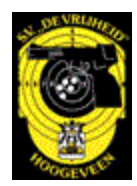

# Schietsportvereniging "De Vrijheid"

Handleiding baanplanner

Datum: 25-5-2021

Versie: 3

De baanplanner is een toepassing voor de schutters van Schietsportvereniging de Vrijheid in Hoogeveen. De baanplanner is nodig om de hoeveelheid mensen te reguleren om opstoppingen, onnodig lang wachten of zelfs teleurstellingen van het niet kunnen schieten te voorkomen.

Deze handleiding beschrijft de stappen die men als schutter moet nemen om zelf schietbanen te plannen.

De baanplanner kan op 2 manieren gebruikt worden:

Optie 1: Via een applicatie "mijn markxman", ga hiervoor naar <u>https://mijn.markxman.nl/</u> Optie 2: Via de website van de online baanplanner, ga hiervoor naar <u>https://baanplanner.markxman.nl/4050</u>

## Optie 1 - via mijn markxman:

Als men deze optie gebruikt kan men inloggen op een persoonlijke Markxman omgeving. Reserveringen worden direct geboekt en een bevestigingsmail is niet nodig. De eerste keer moet je

daar een account aanmaken op het volgende scherm: Na het klikken op de knop: "ik heb geen account" komt het volgende scherm:

#### Inloggen

Om in te kunnen loggen in deze applicatie heb je een persoonlijke link nodig. Die ontvang je van ons in je mail, samen met een eerste toegangscode.

| lk heb nog geen account | Wat is Mijn Markxma |
|-------------------------|---------------------|
|                         |                     |

Ik ben mijn gegevens kwijt

Account aanvragen

Om een acount aan te kunnen vragen moet je bij een Markxman vereniging zijn geregistreerd met een KNSA-nummer en een mailadres.

Het gebruik van Mijn Markxman is uiteraard helemaal gratis. Zie ook Wat kan ik ermee?

Vul hieronder de gegevens in waarmee je bent opgenomen in de administratie van je vereniging.

| KNSA-nummer:      |  |
|-------------------|--|
| Mailadres:        |  |
|                   |  |
| Account aanvragen |  |

Vul de gevraagde gegevens in en krijg je in je mailbox een persoonlijke link met inloggegevens om Mijn Markxman te kunnen gebruiken. Het kan zijn dat je later opnieuw moet inloggen, dus bewaar de mail met inloggegevens goed!

# Optie 2 – via de website:

Bij deze optie hoeft niet te worden ingelogd, iedere schutter van de SV die aan de voorwaarden voldoet kan zelf een schietbaan reserveren.

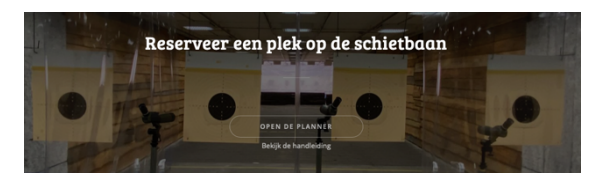

De baanplanner is ook te bereiken via de webpagina van de vereniging op: <u>https://svdvh.nl/</u>

Eerst enkele regels:

Er kan alleen gereserveerd worden door de schutter als deze een KNSA-licentie heeft en een emailadres die bij ons bekend is. Dat e-mailadres is nodig voor 2 zaken:

- 1. In combinatie met het KNSA nummer wordt gecontroleerd of de schutter mag reserveren.
- 2. Om een bevestiging aan de schutter te vragen door middel van een e-mail. Deze bevestiging moet binnen 30 minuten worden gedaan anders vervalt de reservering.

We hebben de banen als volgt genummerd: de 25 meterbaan, genummerd van 25-01 tot en met 25-06 en de 50 meterbaan van 50-01 tot en met 50-05.

Op de volgende pagina's wordt behandeld hoe u kunt reserveren en hoe u een reservering kunt stoppen. Daarna nog enkele schermafbeeldingen zoals u die gaat tegenkomen met een korte uitleg.

# Het reserveringsproces van optie 2 via de website ziet er als volgt uit:

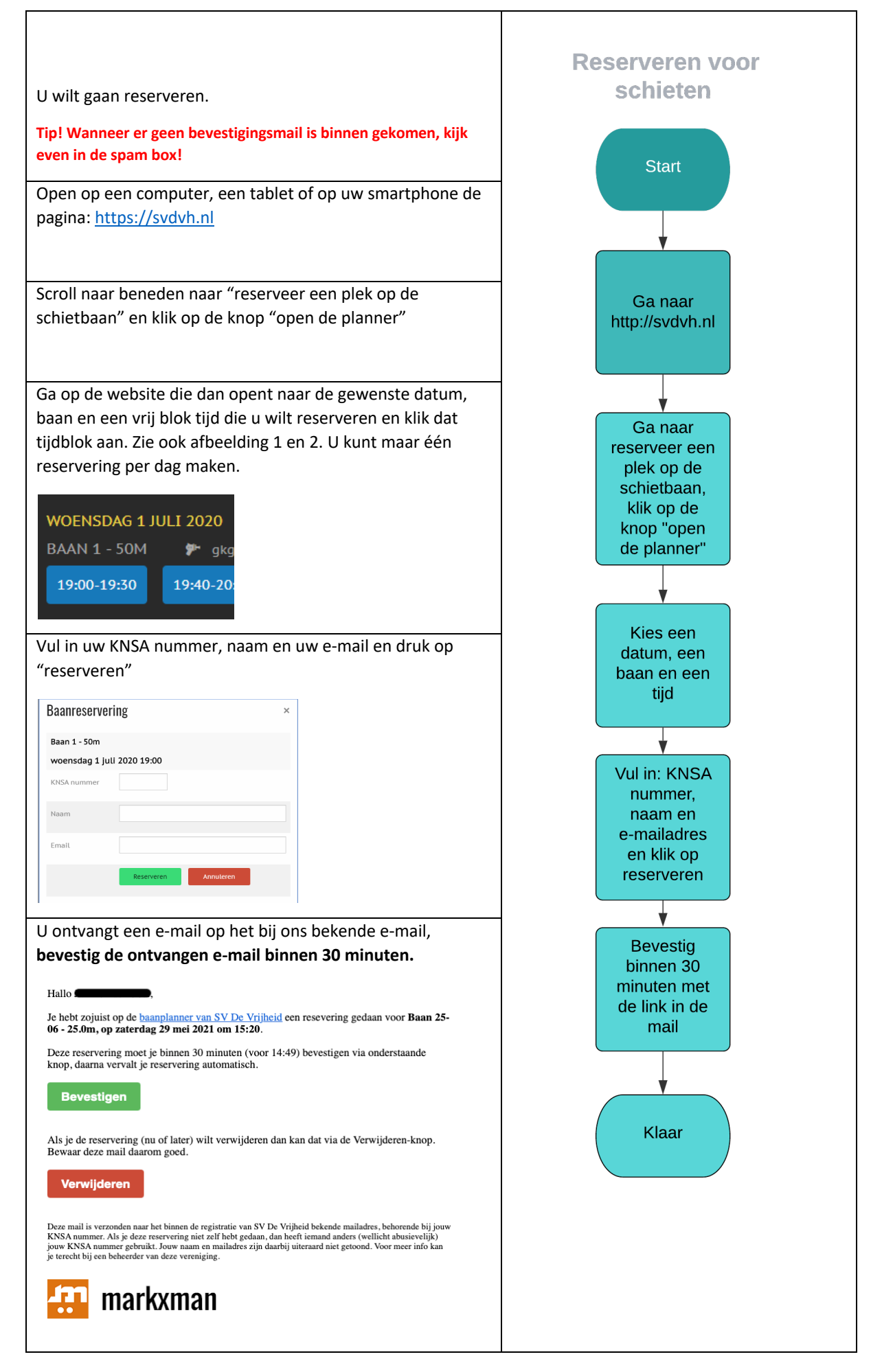

### Het verwijderen van een reservering

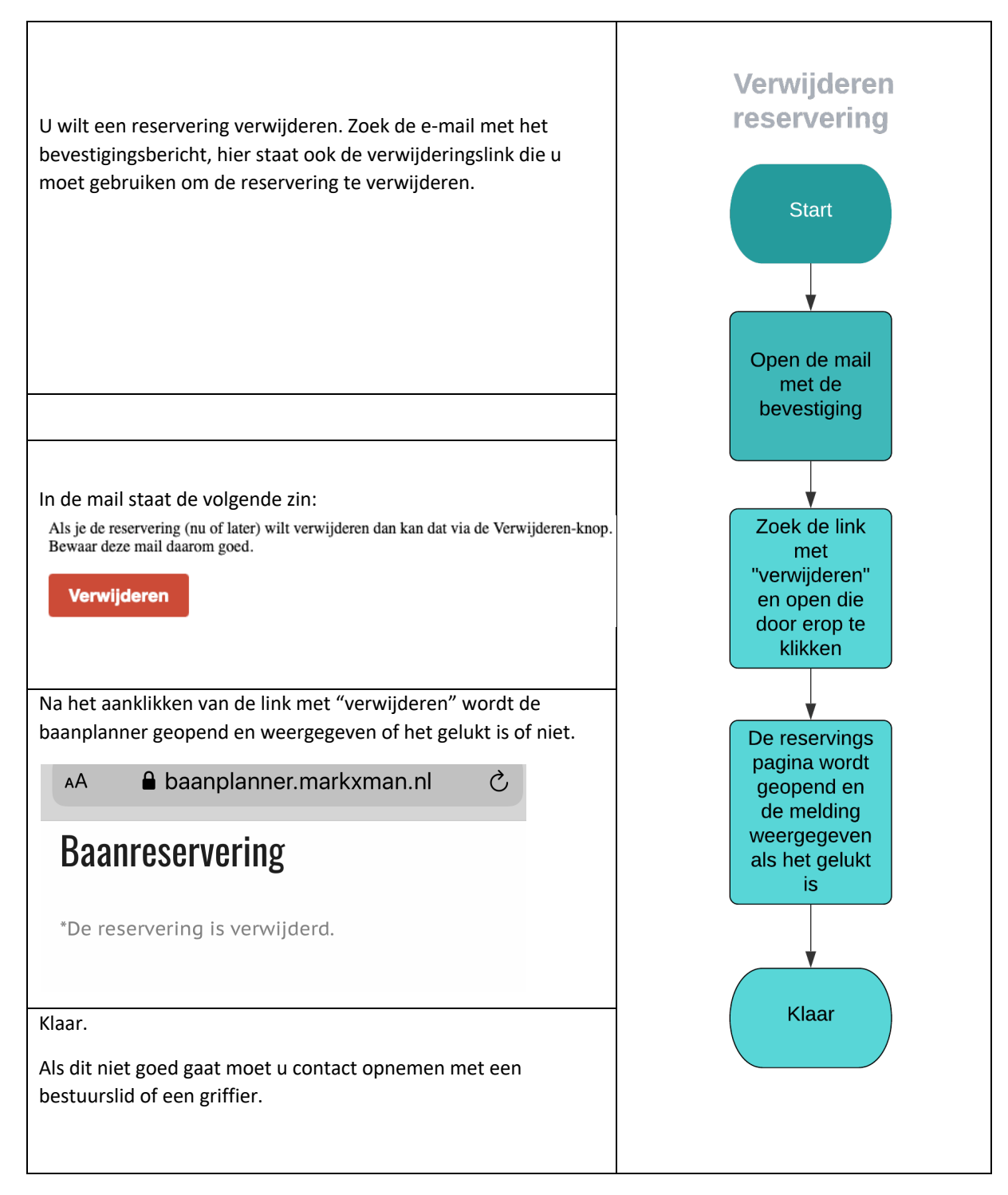

| 📅 Baanplanner - SV De Vrijhe 🗙 🛨                                  |             |              |       |             |
|-------------------------------------------------------------------|-------------|--------------|-------|-------------|
| K > C ↔ B    baanplanner.markxman.nl/4050                         |             |              | ۵     | ୬ 🛛 ≻ 🗢 🕹 ‡ |
|                                                                   |             |              | SV    | De Vrijheid |
|                                                                   |             |              |       |             |
| Baanplanner 🖻                                                     | Beschikbaar | Gereserveerd | Bezet | N/B         |
| Deze planner is alleen te gebruiken voor leden van SV De Vrijheid | d           |              |       |             |
| WEEK 26                                                           | _           | _            | _     | _           |
| ZATERDAG 27 JUNI 2020                                             |             |              |       |             |
| BAAN 1 - 50M 🦻 gkg, kkg 🕥 30 min. 💵 10 min.                       |             |              |       |             |
| 10:00-10:30 10:40-11:10 11:20-11:50 12:00-12:30                   |             |              |       |             |
| 15:20-15:50                                                       |             |              |       |             |

Afbeelding 1 : de baanplanner startscherm, hier zijn geen blokken actief omdat deze reeds zijn geweest.

| 📅 Baanplanner - SV De Vrijhe 🗙 🕂                         |             |
|----------------------------------------------------------|-------------|
| < > C BB   🖨 baanplanner.markxman.nl/4050                |             |
|                                                          |             |
| WOENSDAG 1 JULI 2020                                     |             |
| BAAN 1 - 50M 🦻 gkg, kkg 🕓 30 min. 💵 10 min.              |             |
| 19:00-19:30 19:40-20:10 20:20-20:50 21:00-21:30          | 21:40-22:10 |
| BAAN 10 - 25M 🏾 🎢 gkp, gkr, kkp, kkr 🕓 30 min. 💵 10 min. |             |
| 19:00-19:30 19:40-20:10 20:20-20:50 21:00-21:30          | 21:40-22:10 |
| BAAN 11 - 25M 🌮 gkp, gkr, kkp, kkr 🕓 30 min. 💵 10 min.   |             |
|                                                          |             |

Afbeelding 2 : de baanplanner met gewenste datum, baan en tijdblok

| Baanreserve   | ring           |           | × |
|---------------|----------------|-----------|---|
| Baan 1 - 50m  |                |           |   |
| woensdag 1 ji | ıli 2020 19:00 |           |   |
| KNSA nummer   |                |           |   |
| Naam          |                |           |   |
| Email         |                |           |   |
|               | Reserveren     | Annuleren |   |

Afbeelding 3 : een lege reserveringscherm

| Baanreservering                                                         | × |  |  |  |
|-------------------------------------------------------------------------|---|--|--|--|
| A Bedankt voor je reservering.                                          |   |  |  |  |
| Je dient de reservering te bevestigen via de link die verzonden is naar |   |  |  |  |
| het bij ons bekende mailadres.                                          |   |  |  |  |
| Deze bevestiging dien je binnen 30 minuten te doen, anders vervalt je   |   |  |  |  |
| reservering!                                                            |   |  |  |  |

Afbeelding 4 : de melding op het scherm als de reservering invoer geslaagd is

| 📅 Baanplanner - SV De Vrijk | nei 🗙 🕂       |                 |                |   |
|-----------------------------|---------------|-----------------|----------------|---|
| < > C ==                    | baanplanner.m | arkxman.nl/4050 |                |   |
|                             |               |                 |                |   |
| WOENSDAG 1 JL               | JLI 2020      |                 |                |   |
| BAAN 1 - 50M                | 🌮 gkg, kkg 🌘  | 🕽 30 min. 💵 1   | 0 min.         |   |
| 19:00-19:30                 | 19:40-20:10   | 20:20-20:50     | 21:00-21:30    | 2 |
| BAAN 10 - 25M               | 🌮 gkp, gkr, l | kkp, kkr 🕓 30 m | nin. 💵 10 min. |   |
| 19:00-19:30                 | 19:40-20:10   | 20:20-20:50     | 21:00-21:30    | 2 |

Afbeelding 5 : dit scherm geeft weer dat er een reservering is gedaan maar nog niet bevestigd is door de schutter

Rode kleur, baan is gereserveerd maar nog niet bevestigd, u moet nog naar de mail gaan om de reservering te bevestigen. Als dat gebeurt is kunt u het scherm verversen om te zien of het gelukt is:

| 📅 Baanplanner - SV De Vrijh | nei 🗙 🕂       |                 |         |
|-----------------------------|---------------|-----------------|---------|
| < > C == 1                  | baanplanner.m | arkxman.nl/4050 |         |
| WOENSDAG 1 JU               | ILI 2020      |                 |         |
| BAAN 1 - 50M                | 🌮 gkg, kkg (  | 🕓 30 min. 💵     | 10 min. |
| 19:00-19:30                 | 19:40-20:10   | 20:20-20:50     | 21:00   |
| BAAN 10 - 25M               | 🗭 gkp, gkr,   | kkp, kkr 🕓 30   | min. 💵  |
| 19:00-19:30                 | 19:40-20:10   | 20:20-20:50     | 21:00   |
|                             |               |                 |         |

Afbeelding 6 : na bevestiging wordt de reservering definitief.

Donkere kleur, de reservering is bevestigd en het blok is niet meer te gebruiken voor plannen.

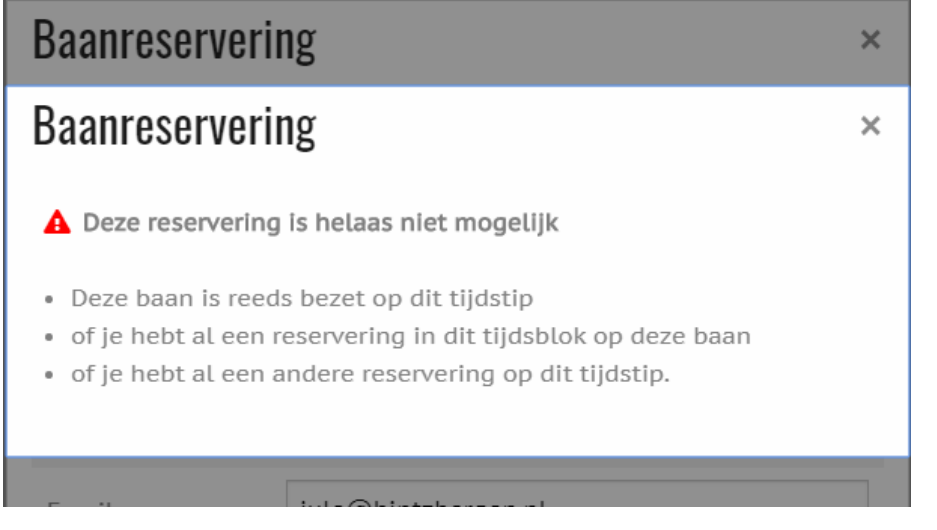

Afbeelding 7 : als u probeert op dezelfde dag nog een reservering in te voeren dan volgt deze melding